# Microsoft Teams – Živá schůzka

## Úvodní informace:

#### Podporované platformy

|              | Plocha | Web | Mobilní zařízení |
|--------------|--------|-----|------------------|
| Producent    | Ano    | Ne  | Ne               |
| Prezentující | Ano    | Ne  | Ne               |
| Účastník     | Ano    | Ano | Ano              |

## Spustit Microsoft Teams

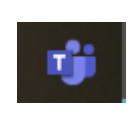

## V levém sloupci vybrat Kalendář

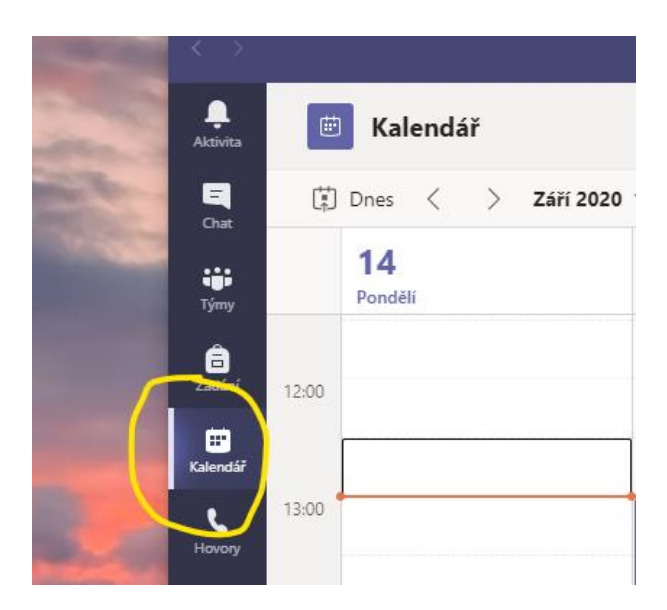

## V pravém horním rohu vybrat Živou událost

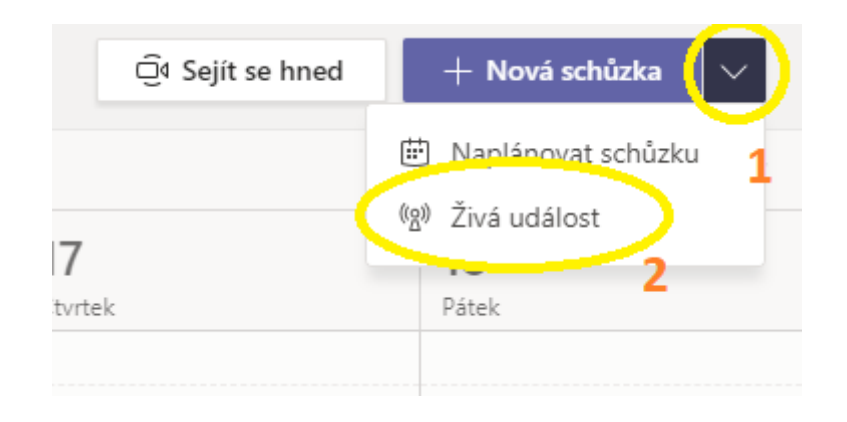

#### Nastavit parametry živé události a pozvat prezentující

#### Nová živá událost

| Nastavujete živou událost.   Pokud chcete pozvat účastníky. po naplánování živé události zkopírujte odkaz a zveřejněte ho nebo ho pošlete v pozvánce v kalendáři. Další informace |                |                             |    |                 |    |   | ×    |     |         |                               |  |
|----------------------------------------------------------------------------------------------------|----------------|-----------------------------|----|-----------------|----|---|------|-----|---------|-------------------------------|--|
| Název *                                                                                                    |                |                             |    |                 |    |   | _    |     | Pozvat  | uživatele do skupiny události |  |
| Poloha                                                                                                    |                |                             |    |                 |    |   |      |     | Organic | zátor                         |  |
| Začátek                                                                                                    |                |                             |    | Konec           |    |   |      | ~   | MT      | Martinek Tomas<br>Producent V |  |
| 14. 9. 2020                                                                                                    |                | 13:30                       |    | 14. 9. 2020     |    |   | 14:0 | 0   |         |                               |  |
| Podrobnosti                                                                                                    |                |                             |    |                 |    |   |      |     |         |                               |  |
| B                                                                                                    | S<br>nace o žr | '∀' <u>A</u><br>vé události | ۸۹ | Odstavec $\vee$ | I. | ē | ÷    | ••• |         |                               |  |

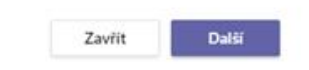

Nastavit oprávnění živého připojení (přidat další uživatele, ...)

#### Nová živá událost

| 85     | Lidé a skupiny                                                                              | Udělení oprávnění pro:<br>Přídání uživatele nebo skupiny |  |  |
|--------|---------------------------------------------------------------------------------------------|----------------------------------------------------------|--|--|
|        | Živou událost můžou sledovat jenom určené osoby a skupiny.                                  |                                                          |  |  |
| a.     | Všichni v organizaci<br>Všichni z vaši organizace mohou sledovat živou událost (je nutno se |                                                          |  |  |
|        | přihlasit).                                                                                 |                                                          |  |  |
|        | Veľejné<br>Živá událost hude nilisturná všem. Tuto možnost neučiste v nilnadech.            |                                                          |  |  |
|        | kdy se většina účastníků nachází mimo vaši organizaci (není nutné přihlášen).               |                                                          |  |  |
| ékteré | z těchto možností váš správce IT nepovolil.                                                 |                                                          |  |  |

Teams

Ke sdílení obsahu z webových kamer a obrazovek prezentujících uživatelů plánujete používat Teams.

Nahrávka dostupná pro producenty a prezentující

- 🔽 Nahrávka dostupná pro účastníky 🛈
- Titulky (náhled)
- 🗹 Sestava zapojení účastníků
- Otázky a odpovědi

Některé z těchto možností váš správce IT nepovolil.

#### O Externí aplikace nebo zařízení

Ke sdílení obsahu plánujete používat jiný nástroj. Další informace

#### Podpora

Účastníkům poskytněte přístup k informacím o podpoře pro vaši organizaci.

#### Adresa URL

https://support.office.com/home/contact

Zavřít Zpět

Naplánovat

## Připojení k vysílání

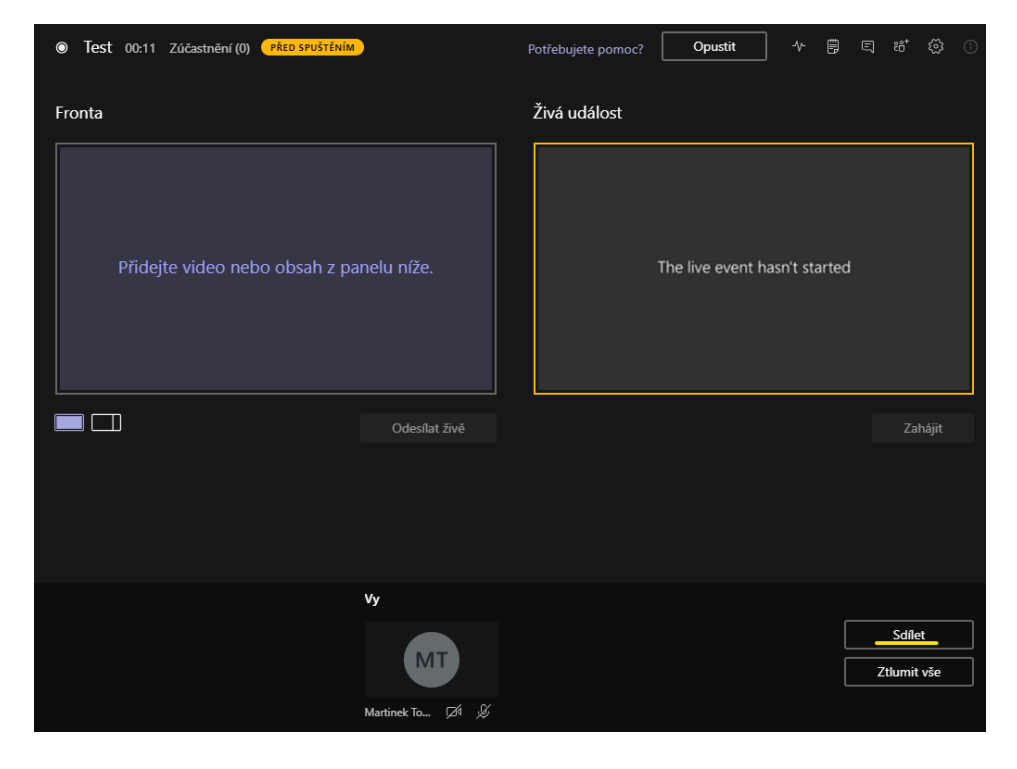

- vpravo aktuální vysílání, vlevo připravený další snímek

Vybrat si, co chci sdílet

| $\langle \rangle$      | Q, Hledat                                |            |                               |                       | M | -   |   | × |
|------------------------|------------------------------------------|------------|-------------------------------|-----------------------|---|-----|---|---|
| Aktivita               | Test 02:37 Zúčastnění (0) PŘED SPUŠTĚNÍM |            | Potřebujete pomoc?            | Opustit               |   |     |   |   |
| Chat                   | Fronta                                   |            | Živá událost                  |                       |   |     |   |   |
| Týmy<br>E<br>Zadání    |                                          |            |                               |                       |   |     |   |   |
| <b>iii</b><br>Kalendář | Přidejte video nebo obsah z pa           | nelu níže. | The live event hasn't started |                       |   |     |   |   |
| Hovory                 |                                          |            |                               |                       |   |     |   |   |
| Soubory                |                                          |            |                               |                       |   |     |   |   |
|                        |                                          |            |                               |                       |   |     |   |   |
|                        |                                          |            |                               |                       |   |     |   |   |
|                        | Plocha                                   |            | Okno                          |                       |   |     |   |   |
|                        |                                          |            |                               |                       |   | Zpě | t |   |
| Aplikace               | Obrazovka č. 1                           |            | Test (Schůzka)   Microsoft    | MICROSOFT TEAMS - Žīv |   |     |   |   |
| ()<br>Nápověda         |                                          |            |                               |                       |   |     |   |   |

## Druhy vysílání – jeden zdroj

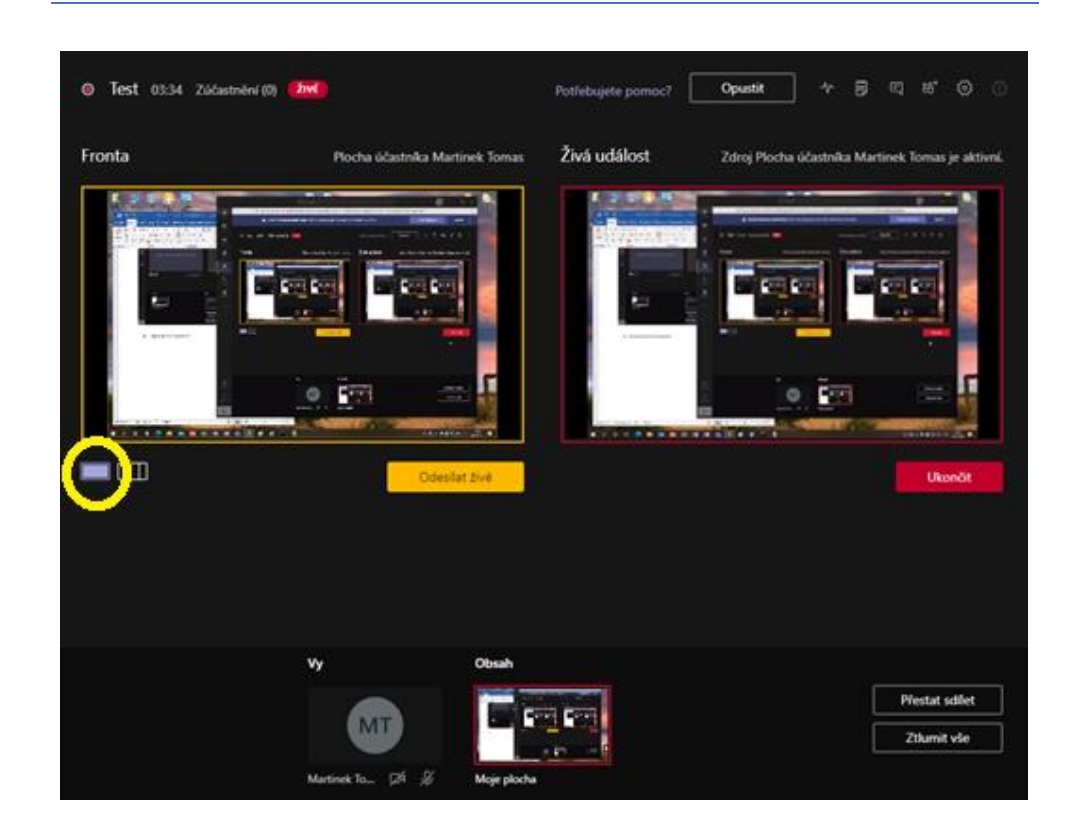

## Druhy vysílání – více zdrojů (Obsah prezentace vlevo a vlastní video vpravo)

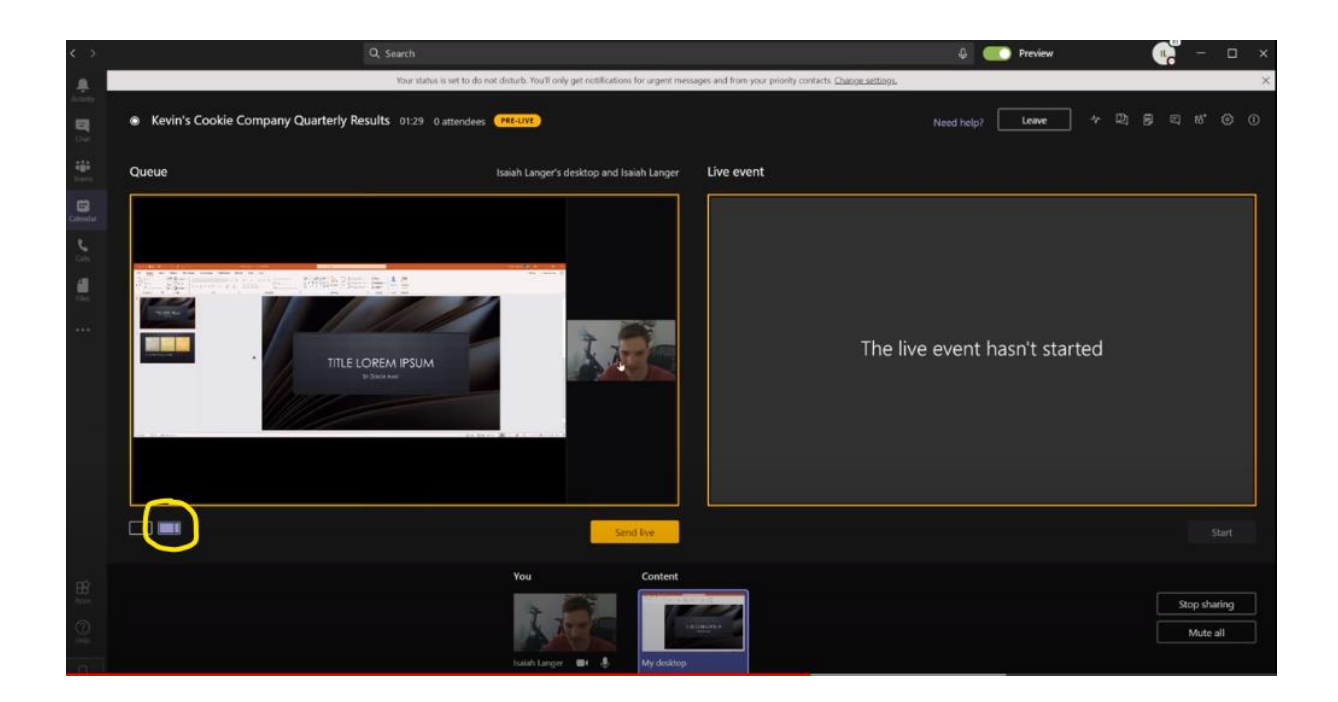

Pokud už dané okno nechci sdílet, kliknout na tlačítko přestat sdílet

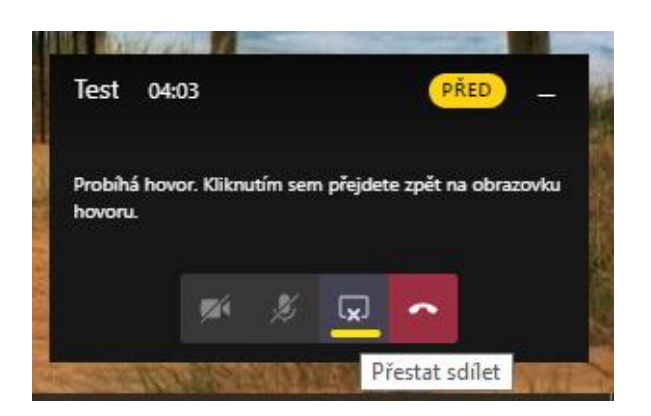

Další důležité prvky (konverzace, poznámky, ...) jsou vpravo nahoře pod různými ikonami

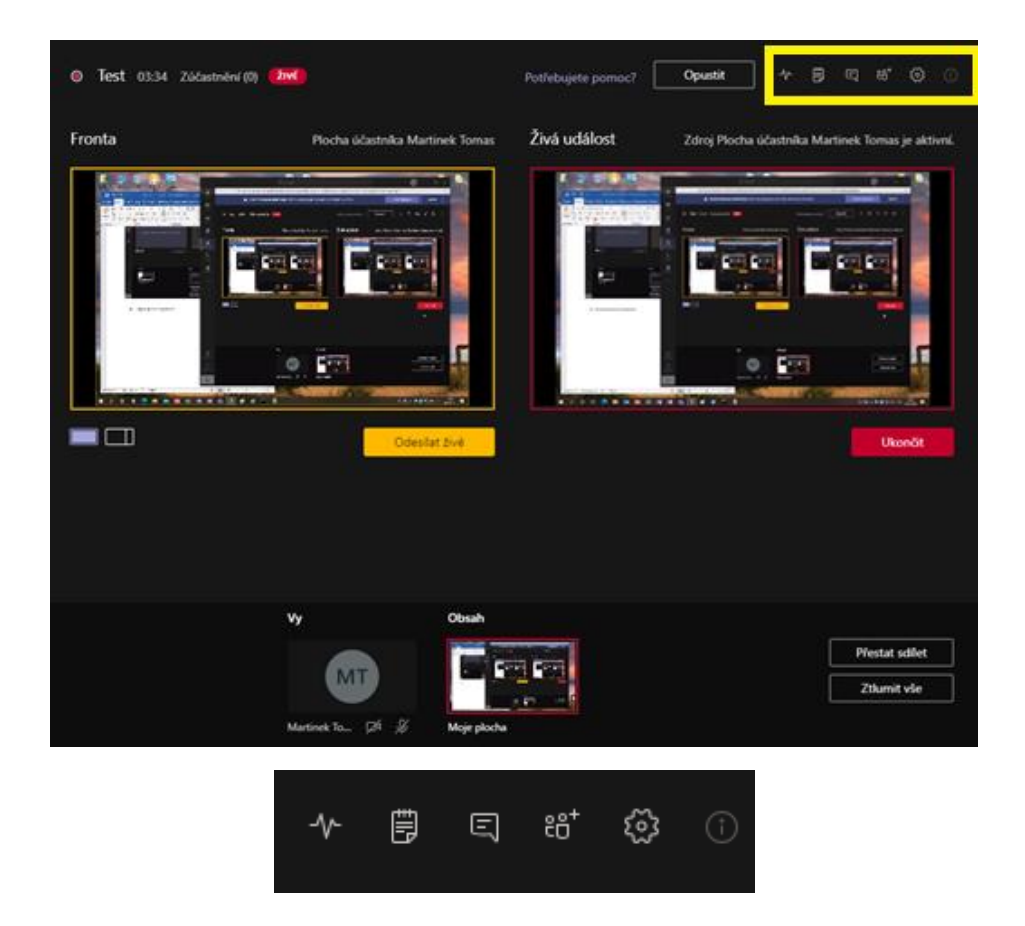

Další odkazy

## Kompletní informace na webu Microsoftu:

https://support.microsoft.com/cs-cz/office/za%C4%8D%C3%ADn%C3%A1me-s-%C5%BEiv%C3%BDmi-ud%C3%A1lostmi-v-microsoft-teams-d077fec2-a058-483e-9ab5-1494afda578a#bkmk\_productiontypes

Ukázkový příklad na YouTube:

https://www.youtube.com/watch?v=pGmdfUL5mGU&pp=QAA%3D

14.9.2020, Tomáš Martínek